## 初めての先生と Skype で連絡をとるとき

Skype で連絡を取り合うようにするには、最初に「連絡先を追加」する必要があります。 クラスがはじまる前に、先生から「連絡先追加のリクエスト」が来ているはずです。

| wood Skype"                                         |                                                                    |
|-----------------------------------------------------|--------------------------------------------------------------------|
| Sype 建铅光リスト 到諸 知道 表示 ワール                            | ヘルフ<br>Skyneホーム 0 プロフィータ 2 ご意見・ご感想を送信                              |
| <ul> <li>x 542 - 月間ブランなし</li> </ul>                 | · · · · · · · · · · · · · · · · · · ·                              |
| 🏂 連絡先追加のリクエスト 🛛 🔾                                   | ? ? 🞯 ? 🎯 ?                                                        |
| 🚨 連絡先 🚺 🕓                                           |                                                                    |
| Q 被意                                                |                                                                    |
| 🔔 😫 Echo / Sound Test Service                       | 100 strate 100 stars as by                                         |
| Contra Verkizesh<br>Cod sherye krows whet is Sup    | S Skype⊐292F   Facebookの308   75~F                                 |
| Suverviolitiank<br>The more freedom instantion, t., |                                                                    |
| 🕋 😋 Tita Lii celphone 📲                             | 🔯 Gretha Venkitesh 🔍                                               |
| 2 Disanster                                         | God always knows what is best for U & puts U<br>where U grow best. |
| 2 Dru Natia                                         | 4)18月間 約 Sopeのら設稿                                                  |
| 2 8 PF Norie Watanabe                               |                                                                    |
| 2 Dirpleo-mk                                        |                                                                    |
| > Chicken ·                                         |                                                                    |
|                                                     |                                                                    |
| *** 電話番号を入力して通話                                     |                                                                    |
|                                                     |                                                                    |
| 0.50%第引比年中素<br>計劃256%至12(220、                       |                                                                    |

赤く囲まれた部分をクリックします。

以下のような画面が表示されます。

先生の名前であることを確認し、「連絡先リストに追加」をクリックしてください。

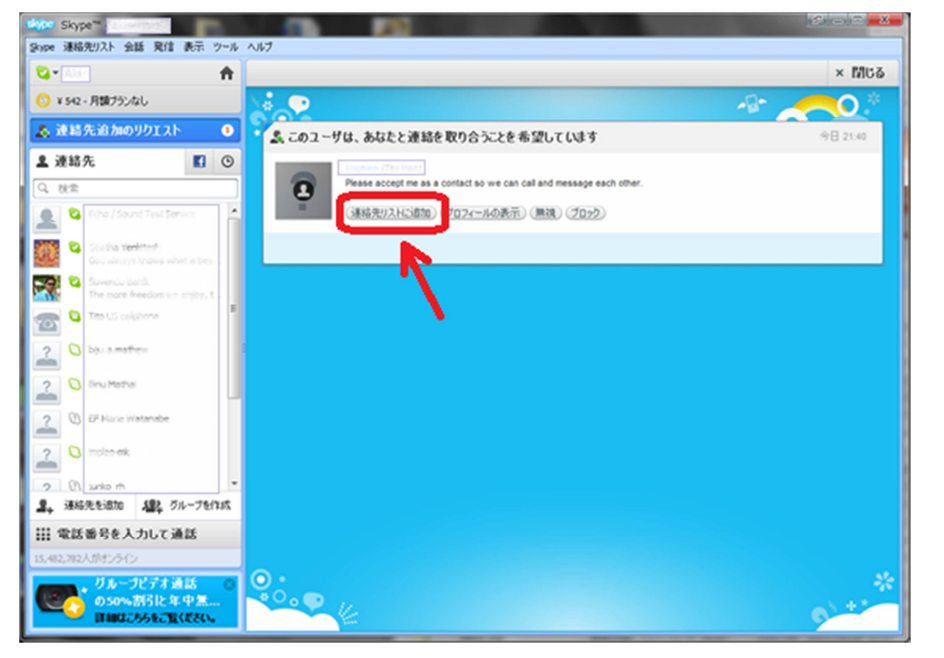

先生から連絡が入ったら、「応答」をクリックしてください。